Kuidas seadistada kitsastrükki IE abil Windows11 peal?

Esmalt on vaja oma arvutisse saada Internet Explorer. Selleks sisestage tegumiribal otsingusõna *Internet Options* (eestikeelne vaste Interneti suvandid) ning vajutage Open (Ava).

| A internet Options     | winaero.com     | winaero.com                       |  |
|------------------------|-----------------|-----------------------------------|--|
| All Apps Documents Wel | b More v        | • …                               |  |
| Best match             |                 | <b>(</b> )                        |  |
| Internet Options       | winaero.com     | Com Ero.com                       |  |
| App                    | >               | Internet Options<br>Control panel |  |
|                        | WINGER . Gropen | winaero.com                       |  |
| o Microsoft Edge       | >               |                                   |  |

Järgmises aknas avage Programs (Programmid) ja Manage add-ons (Halda lisandmooduleid).

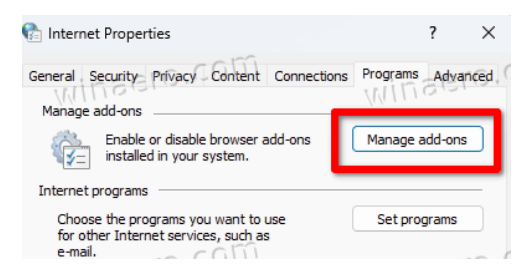

Ja lõpetuseks klikkige akna vasakus allääres oleval lingil *Learn more about toolbars and extensions* (Lisateave tööriistaribade ja laiendite kohta) ning teile avaneb Internet Explorer.

| Add-on Types                                     | Name                                  | Publisher             | Status  | Architecture | Load time |
|--------------------------------------------------|---------------------------------------|-----------------------|---------|--------------|-----------|
| Toolbars and Extensions                          | Microsoft Corporation<br>IEToEdge BHO | Microsoft Corporation | Enabled | 32-bit and   | 0.00 s    |
| winaero.com                                      | winaero.c                             | om wir                | isero.( | :0110        |           |
| Show:                                            |                                       |                       |         |              |           |
| Add-ons that have been used by : ~               | view details.                         | 010                   |         | com          |           |
| Select an add-on to modify status or<br>WITREETO | Millselo                              | uit                   | 19610   |              |           |

Avage Internet Exploreris File -> Page setup (Fail -> Lehekülje häälestus):

- 1. Võtke maha Header (Päis) ja Footer (Jalus)
- 2. Pange Margins (Äärised) 5 mm peale
- 3. Keelake skaleerimine, eemaldades valiku juures olevast kastikesest linnuke *Shrink to fit* (Luba valik Kahanda sobivaks)